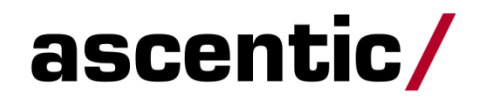

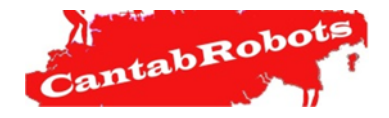

## **RETO ASCENTIC 2019**

ASCENTICBOT

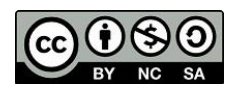

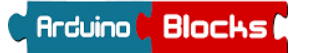

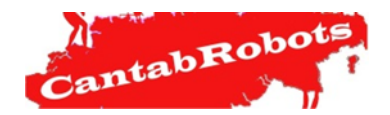

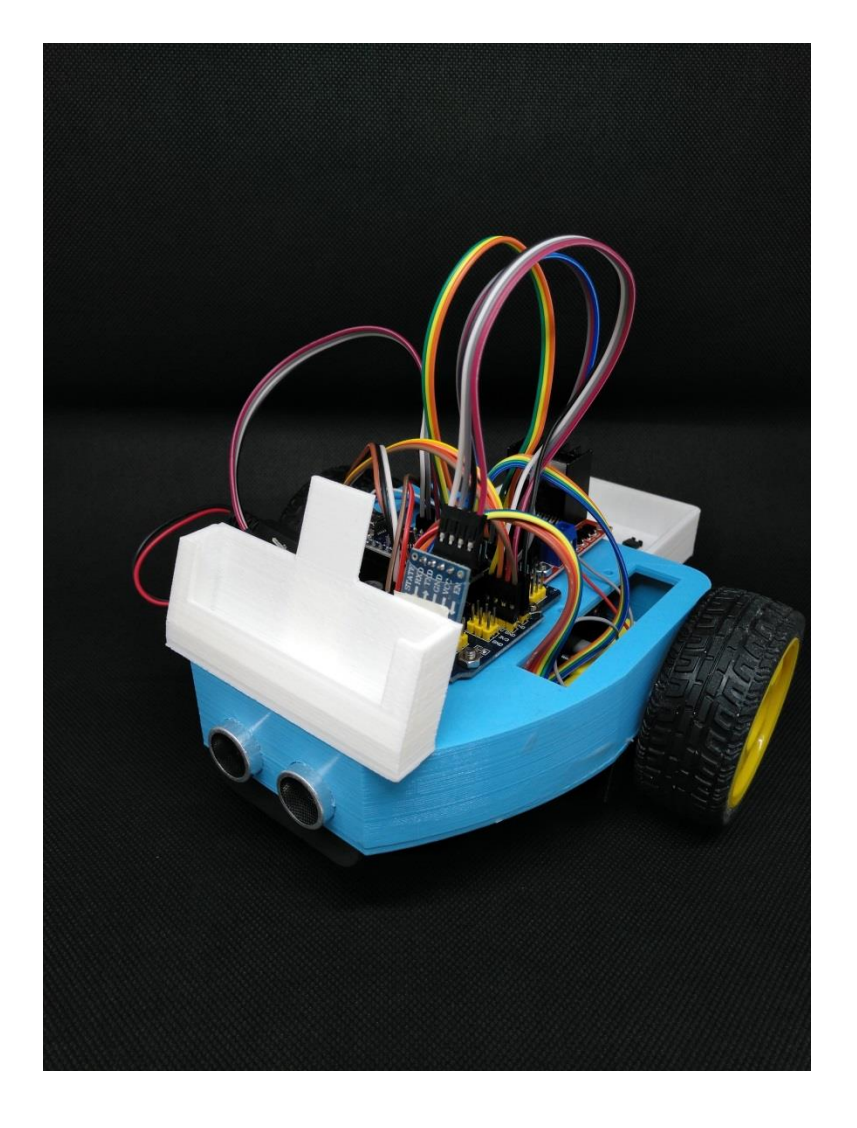

# MANUAL DE MONTAJE Y PROGRAMACIÓN ASCENTICBOT

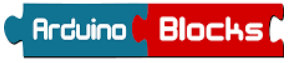

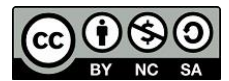

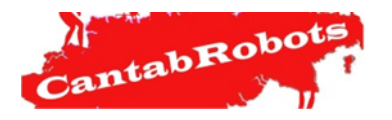

#### Práctica 2: MOTORES

### Parte I: ARDUINOBLOCKS

**Arduinoblocks** es un programa creado por el profesor Juanjo López. Gracias a su entorno gráfico facilita la programación de placas Arduino a todos los niveles. Esta herramienta permite programar a personas sin conocimientos previos de programación, pero su versatilidad y potencia es tan grande que expertos programadores también pueden utilizarlo.

*ArduinoBlocks* es una plataforma libre y online en la que sólo hay que registrarse.

http://www.arduinoblocks.com/

En el siguiente enlace hay más información sobre **ArduinoBlocks** con tutoriales y prácticas. <u>ARDUINOBLOCKS STEAM</u> <u>CANTABRIA</u>

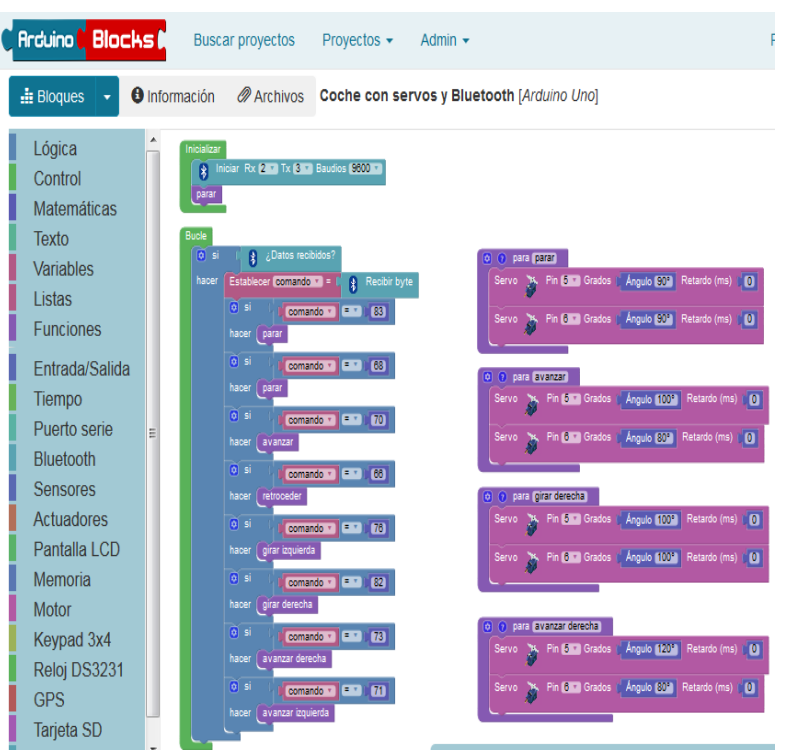

ascentic/

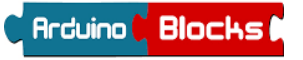

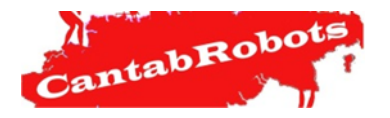

**Práctica 2: MOTORES** 

#### Parte I: ARDUINOBLOCKS

La placa que utiliza ASCENTIBOT es la **Arduino NANO** por lo que una vez inicializado un proyecto se debe seleccionar la placa **Arduino Nano/Atmega 328** en el **Tipo de proyecto**.

| Rrduino Blocks Buscar proyectos Proyectos -                                                                                                    |             |                                    |
|----------------------------------------------------------------------------------------------------|-------------|------------------------------------|
| Nuevo proyecto                                                                                                    |             |                                    |
| L Proyecto personal                                                                                                    | L Nuevo     | proyecto personal                  |
| Iniciar un proyecto personal                                                                                                    | Tipo de     | Arduino Nano / ATmega328           |
| Empieza a trabajar en tu proyecto ahora mismo. Será totalmente<br>privado para tí. Una vez finalizado, si quieres, lo puedes compartir con<br>el resto del mundo! | Nombre      |                                    |
|                                                                                                    | Descripción | Normal ≑ A   B I U S   Ξ   ≟ ≔   % |
|                                                                                                    |             |                                    |

## IMPORTANTE!!! ANTES DE CARGAR EL PROGRAMA EN LA PLACA SE DEBE DESCONECTAR LA ALIMENTACIÓN DEL BLUETOOTH

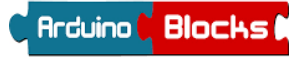

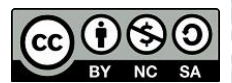

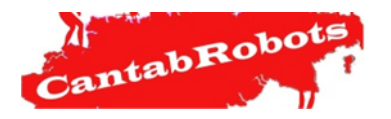

### Práctica 2: MOTORES

### Parte II: Movimientos básicos de los motores:

Recordemos que los motores están conectados en los siguientes pines:

**MOTOR A:** EN A – 10, IN1 – 9, IN2 - 8

**MOTOR B:** EN B – 3, IN4 – 4, IN3 – 5

Ahora vamos a comprobar que es correcta la polaridad de los motores. Para ello vamos a realizar este sencillo programa.

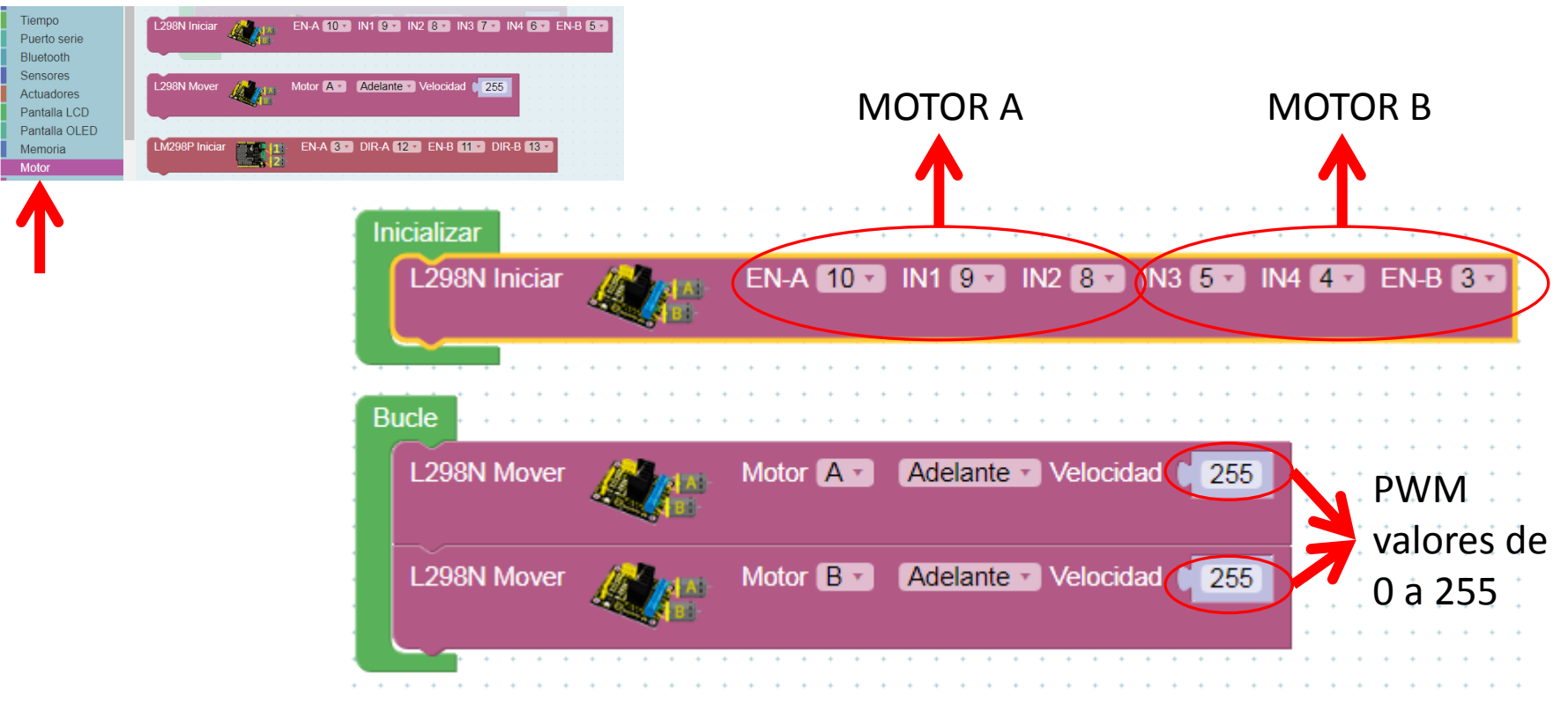

Arduino 🕻 Blocks 🕯

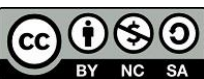

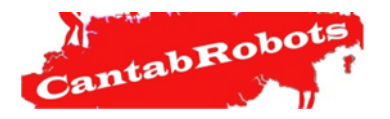

#### **Práctica 2: MOTORES**

#### Parte II: Movimientos básicos de los motores:

Con este programa vamos a hacer que el robot avance durante 2 segundos, se pare otros dos segundos y retroceda dos segundos más.

| Inicializar             | · · · · · · · · · · · · · · · · · · · |                                       |
|-------------------------|---------------------------------------|---------------------------------------|
| L298N Iniciar           | EN-A 10 V IN1 9 V IN2 8 V             | IN3 5 🔹 IN4 4 🔹 EN-B 3 🔹              |
| Bucle                   | · · · · · · · · · · · · · · · · · · · |                                       |
| L298N Mover             | Motor A - Adelante - Velocida         | ad ( 255                              |
| L298N Mover             | Motor B · Adelante · Velocida         | ad ( 255                              |
| Esperar 2000 milisegu   | ndos                                  |                                       |
| L298N Mover             | Motor A - Adelante - Velocida         | ad (0                                 |
| L298N Mover             | Motor B - Adelante - Velocida         | ad (O)                                |
| Esperar (2000) milisegu | ndos                                  | · · · · · · · · · · · · · · · · · · · |
| L298N Mover             | Motor A - Atrás - Velocidad (         | 255                                   |
| L298N Mover             | Motor 🛛 🔹 🗛 Atrás 🔹 Velocidad (       | 255                                   |
| Esperar (2000) milisegu | ndos                                  | · · · · · · · · · · · · · · · · · · · |

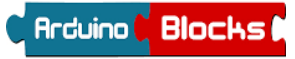

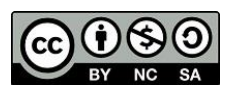

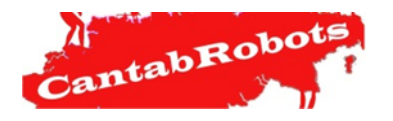

#### Práctica 2: MOTORES

### Parte III: Giros:

Se pueden realizar 3 tipos de giros:

- A) Giro lento: en este giro el motor exterior tendrá movimiento y el motor interior quedará parado.
- B) Giro lento y amplio: para realizar este giro al motor exterior le damos un PWM de 255 y el motor interior un PWM por debajo de 100, pero ambos motores deben tener el mismo sentido de rotación.
- C) Giro rápido: tanto el motor exterior como el interior girarán con un PWM de 255, pero en sentidos contrarios.

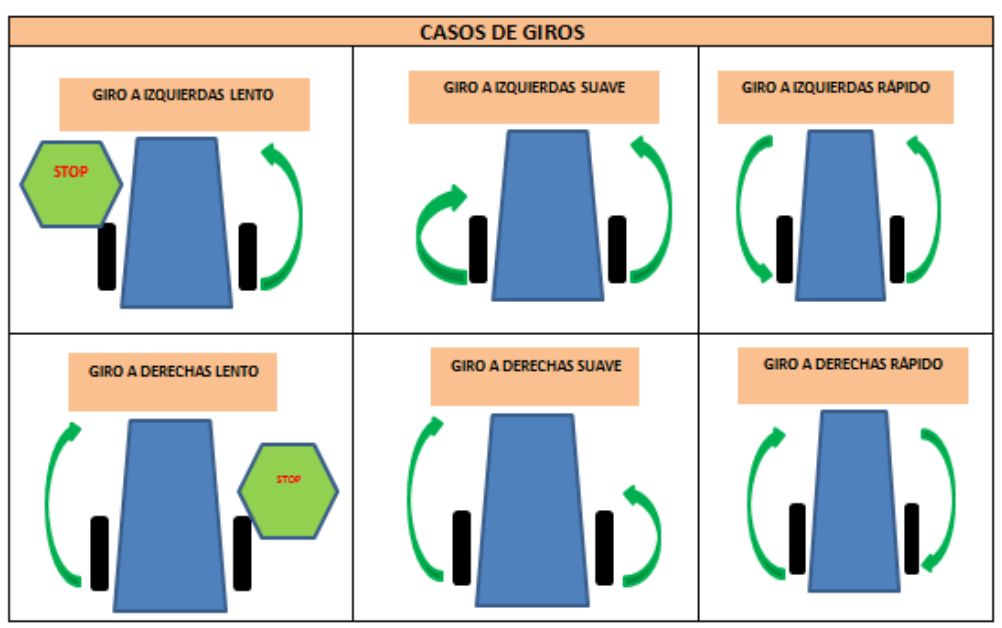

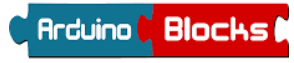

J. Antonio Villa /J. Andrés Echevarría/ Luis Miguel Torre

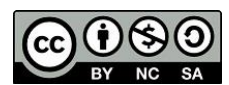

ascentic/

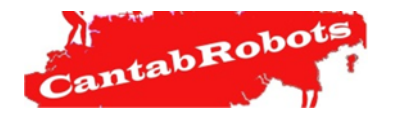

#### Práctica 2: MOTORES

#### Parte III: Giros:

Los programas de giros serían los siguientes:

Ejemplo de giro lento y amplio a izquierdas

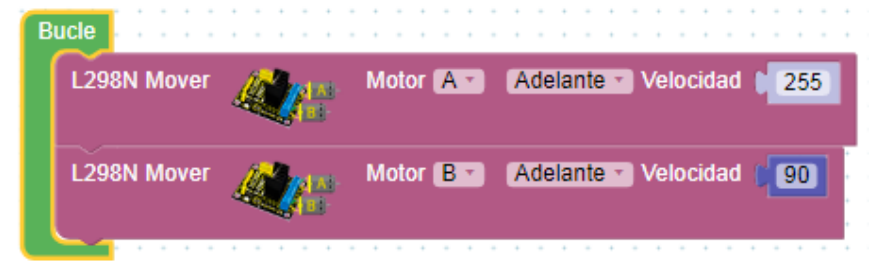

ascentic/

## Ejemplo de giro lento a izquierdas

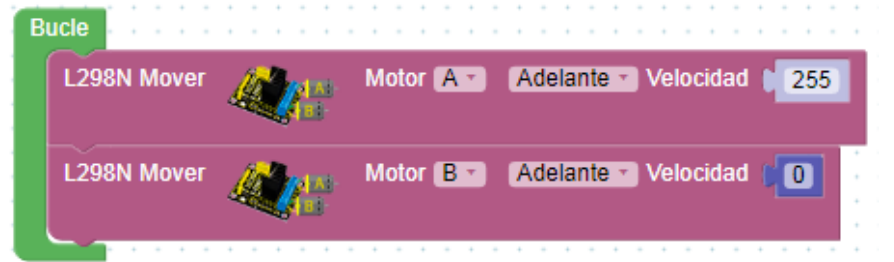

Ejemplo de giro rápido a izquierdas

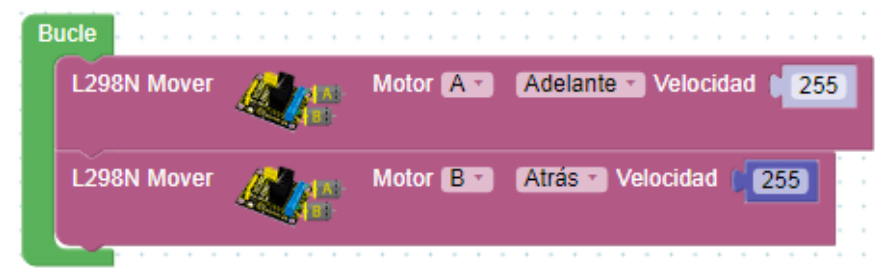

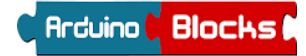

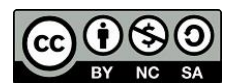

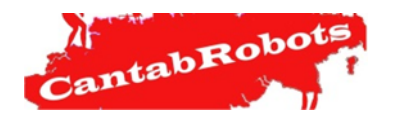

Práctica 2: MOTORES

Parte IV: MiniRetos.

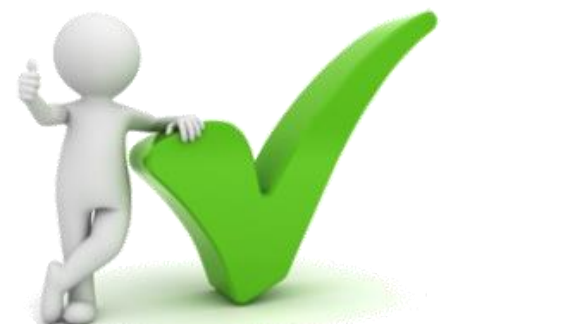

.- MiniReto I: Avanza con el robot 50 cm, realiza un giro de 180 º y avanza 50 cm.
El robot debe volver al punto de partida.

.- **MiniReto II**: Realiza los tres tipos de giros explicados anteriormente pero exactamente de 90 º a izquierdas y derechas.

.- **MiniReto III**: Utiliza el PWM para que el robot avance en línea recta variando la velocidad cada 2 seg. Utiliza 50, 100, 150, 200, 255 y 0.

.- MiniReto IV: Haz que AscenticBOT realice un cuadrado de 50 cm de lado.

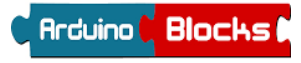

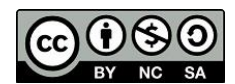